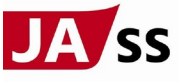

## QRコード決済で給油する方法(セルフSS)

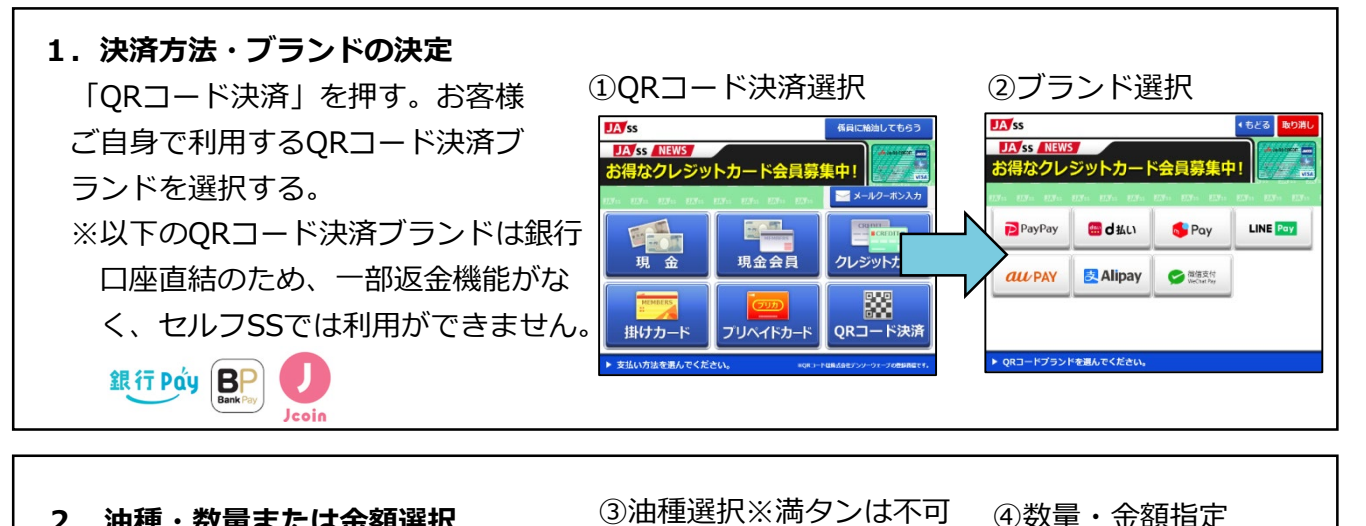

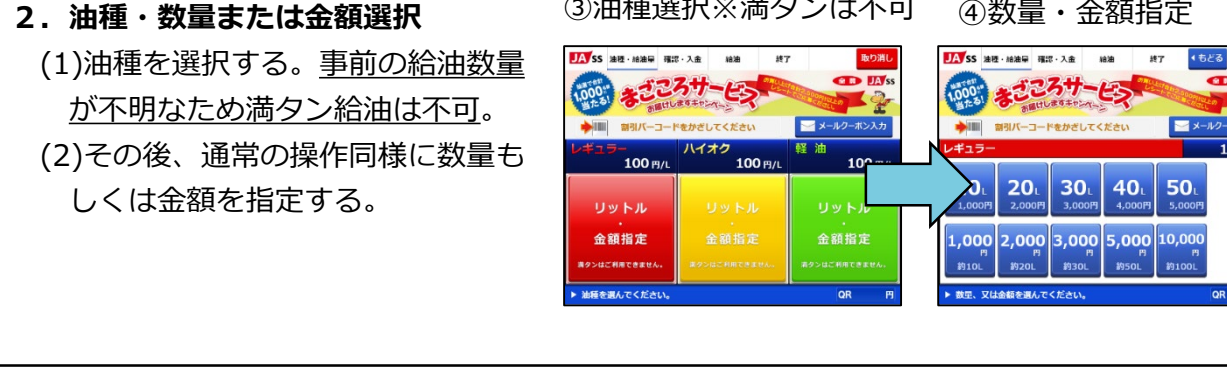

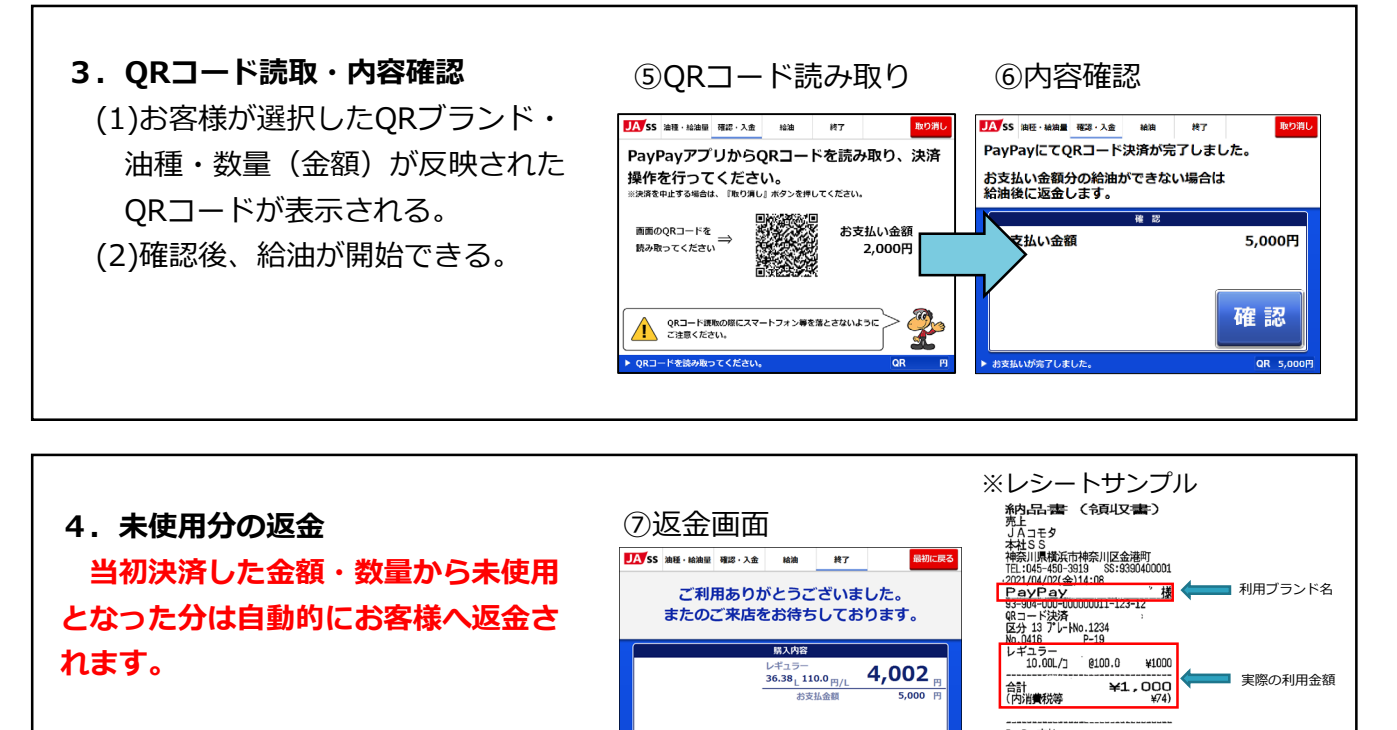

¥1.000

-¥1.000

L3-1No.0692 01

富前支扒額

差額返金額 04/03 23:59:59

\*QR]--ドは(株)デンリーウェーブの \*登録商標です 係員:0006

998

QR 5.0

■ 事前決済した金額

お客様への返金額